# **TEXT IMPORT :**

Step 1 : Download the following link in your pc. <u>http://www.estream.com.my/utility/SQLAccTxtImp-setup.exe</u> Username : sqlutility Password : sqlutility

Step 2 : Run and Install the setup file.

Step 3 : Log on to your correct database

| C:\eS     | tream\SQLAccounting708\SH | ARE\Default708.DCF                         |
|-----------|---------------------------|--------------------------------------------|
|           | Ve                        | rsion 4.2015.740.708<br>Enterprise Edition |
| _         |                           | www.sql.com.my 🥏                           |
| Company:  | Testing Company708        | ✓                                          |
| User:     | ADMIN                     | YEAR ENDED                                 |
|           |                           | Log on 🗸                                   |
| Password: | <u>.</u>                  |                                            |

Step 4 : Double click the following icon

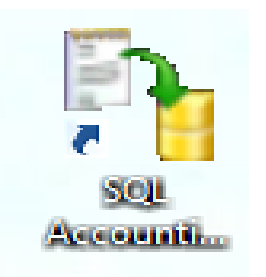

#### Step 5 :

Makesure the top is show the database you choose Choose the transaction you want to import, eg. customer-maintain customer

| D)           |    |           |                |                      |       |          |                         | $\rightarrow$           | SQL Fir      | nancial Accounting Text Import - Testing Company708 [Remark: YEAR ENDED] |
|--------------|----|-----------|----------------|----------------------|-------|----------|-------------------------|-------------------------|--------------|--------------------------------------------------------------------------|
| <u>F</u> ile | GL | Cust      | omer           | Supplier             | Sales | Purchase | Stock                   | <u>T</u> ools           | Window       | Help                                                                     |
|              |    | <u>83</u> | <u>M</u> ainta | ain Custom           | er    |          |                         |                         |              |                                                                          |
|              |    |           | Custor         | mer Invoice          |       |          |                         |                         |              |                                                                          |
|              |    | ٢         | Custor         | mer Paymer           | nt    |          |                         |                         |              |                                                                          |
|              |    | 2         | Custor         | mer <u>D</u> ebit N  | lote  |          |                         |                         |              |                                                                          |
|              |    | 2         | Custor         | mer <u>C</u> redit I | Note  | applicat | ion which<br>ext or CS1 | importing<br>V to SQL P | Transaction  | n and Master file                                                        |
|              |    | _         |                |                      |       | 1011     | un or 0.5               | WARNI                   | NG !!!       | course g.                                                                |
|              |    |           |                |                      |       |          | Please I                | Backup Be               | fore Run thi | uis .                                                                    |
|              |    |           |                |                      |       |          |                         | Applicat                | ion          |                                                                          |
|              |    |           |                |                      |       |          |                         |                         |              |                                                                          |
|              |    |           |                |                      |       |          |                         |                         |              |                                                                          |

## Step 6 : Open the patch file you save

| from Text or CSV to | SQL Financial Accounting. | E.P.               | Oper                     | n                  | ×                         |
|---------------------|---------------------------|--------------------|--------------------------|--------------------|---------------------------|
|                     | AKNING !!!                | 🔶 🏵 🔹 🕇 🕌 « 🛙      | Downloads → Example-Text | ✓ C Search Example | e-Text 🔎                  |
| Status              | Code                      | Organize 🔻 New fol | der                      |                    | i≡ <b>•</b> □ @           |
| otata               | 0000                      | 🖳 Recent places 🧄  | • Name                   | Date modified      | Type MASTER;              |
|                     |                           | Cons Drive         | GST-AR_CN-002            | 10/02/2015 13:00   | Text[ A10;300             |
|                     |                           | CheDrive           | GST-AR_Customer          | 11/02/2015 22:12   | Text [ -000; "A           |
|                     |                           | This DC            | GST-AR_IV                | 31/12/2014 18:34   | Text [ CE-TECH<br>ENGINEE |
|                     |                           | Perkton            | GST-AR_PM                | 04/12/2014 15:33   | Text [ RING               |
|                     |                           | Desktop            | GST-CSales_FAIL          | 06/01/2015 12:32   | Text [ SUPPLIE            |
|                     |                           | Downloads          | GST-GL_JE-003            | 02/12/2014 12:52   | Text [ S SDN              |
|                     |                           | Music              | GST-GL_OR                | 02/12/2014 15:56   | Text [ BHD ; A<br>CE-TECH |
|                     |                           | Pictures           | GST-GL_PV                | 27/12/2014 13:03   | Text [ ENGINEE            |
|                     | record                    | (s) Videos         | GST-SLPH-005             | 01/12/2014 14:35   | Text[ RING                |
| Branch Name         | Addr 1                    | A S (C:)           | GST-ST_AJ-002            | 02/12/2014 14:30   | Text [ SUPPLIE            |
|                     |                           | Data (D:)          |                          |                    | BHD":                     |
|                     |                           | v                  |                          |                    | > : KL : S                |
|                     |                           | File               | name: GST-AR_Customer    | ✓ Texts Files (*.t | xt, *.csv) 🗸 🗸            |
| record(s)           |                           |                    |                          | Open               | Cancel                    |
| D                   | Get File                  |                    |                          |                    |                           |

## Step 7 : Invalid status... Go into SQL to add the status which are not in the database

| B <mark>a</mark> |                                                                         |                      | Maintain Customer       | Elapsed Time: 00:00:00 | ):063]    |               |               | - • ×       |  |  |  |  |
|------------------|-------------------------------------------------------------------------|----------------------|-------------------------|------------------------|-----------|---------------|---------------|-------------|--|--|--|--|
|                  | Status                                                                  | Code                 | Ca                      | mpany Name             | Curre     | ency Code Are | ea Agent      | Terms       |  |  |  |  |
|                  | Invalid Agent Code                                                      | 300-A10              | ACE-TECH ENGINEERING SU | IPPLIES SDN BHD        |           | KL            | SW            | 60 DAYS     |  |  |  |  |
|                  | Invalid Agent Code                                                      | 300-A11              | ASIAN APEX CORPORATION  |                        | SA        | AK            | C.O.D.        |             |  |  |  |  |
|                  | Ļ                                                                       |                      | _                       |                        |           |               |               |             |  |  |  |  |
| in<br>av         | invalid status due to some status are not<br>available in the database. |                      |                         |                        |           |               |               |             |  |  |  |  |
|                  |                                                                         |                      | 2 record(s)             |                        |           |               |               |             |  |  |  |  |
|                  | Branch Name                                                             | Addr 1               | Addr 2                  | Addr 3                 | Addr 4    | Attention     | Phone 1       | Fax 1       |  |  |  |  |
| BILLING          |                                                                         | 9, JALAN PENULIS U   | 1/62 TEMASYA IND. PARK  | 60190 SHAH ALAM, SEL   |           | MR WILLY WONG | 03-99696992/3 | 03-99696996 |  |  |  |  |
| Warehous         | e                                                                       | 10, JALAN PENULIS U  | J1/E TEMASYA IND. PARK  | 60190 SHAH ALAM, SEL   |           | MRS WONG      | 03-99696789   | 03-99696709 |  |  |  |  |
|                  |                                                                         |                      |                         |                        |           |               |               |             |  |  |  |  |
| 2 record         | (\$)                                                                    |                      |                         |                        |           |               |               |             |  |  |  |  |
| Records          | 🖌 1 📑 To 50 🚔                                                           | 🔌 <u>G</u> et File 🏼 |                         | Po                     | st To A/c |               |               |             |  |  |  |  |

## Example :

| <u>»</u>                                                                      | Maintain Customer [Elapsed Time: 00:00:00:063] |                                                 |                                           |                                |                                 |                        |                      |  |  |  |  |  |  |
|-------------------------------------------------------------------------------|------------------------------------------------|-------------------------------------------------|-------------------------------------------|--------------------------------|---------------------------------|------------------------|----------------------|--|--|--|--|--|--|
| Status                                                                        | Code                                           | Сотра                                           | any Name                                  | Currency Code                  | e Area                          | Agent                  | Terms                |  |  |  |  |  |  |
| Invalid Agent Code                                                            | ✓ 300-A10                                      | ACE-TECH ENGINEERING SUPPL                      |                                           | KL                             | ISW                             | 60 DAYS                |                      |  |  |  |  |  |  |
| Invalid Agent Code                                                            | 300-A11                                        | ASIAN APEX CORPORATION (M)                      | SDN BHD                                   |                                | SA 🏉                            | AK                     | C.O.D.               |  |  |  |  |  |  |
| this status show that the agent code "SW" are not longer show in the database |                                                |                                                 |                                           |                                |                                 |                        |                      |  |  |  |  |  |  |
| Ľ                                                                             | his status show                                | that the agent code <mark>"</mark>              | <mark>SW"</mark> are not lon <sub>t</sub> | ger show in the data           | abase                           |                        | U                    |  |  |  |  |  |  |
| Ľ                                                                             | this status show                               | r that the agent code "<br>2 record(s)          | SW" are not lon                           | ger show in the data           | abase                           |                        | U                    |  |  |  |  |  |  |
| Branch Name                                                                   | his status show                                | 2 record(s)                                     | SW" are not long                          | ger show in the data           | Attention                       | Phone 1                | Fax 1                |  |  |  |  |  |  |
| Branch Name<br>ILLING                                                         | his status show                                | 2 record(s)<br>Addr 2<br>BES 57100 KUALA LUMPUR | SW" are not long<br>Addr 3                | ger show in the data           | Attention<br>ICLEE7 MR MELVIN   | Phone 1<br>03-92220099 | Fax 1<br>03-92220077 |  |  |  |  |  |  |
| Branch Name<br>BlLLING<br>1 record(s)                                         | this status show                               | 2 record(s)<br>Addr 2<br>BES 57100 KUALA LUMPUR | SW" are not long<br>Addr 3                | ger show in the data<br>Addr 4 | Attention<br>IC LEE / MR MELVIN | Phone 1<br>03-92220099 | Fax 1<br>03-92220077 |  |  |  |  |  |  |

So now, you go into your SQL, add the agent code

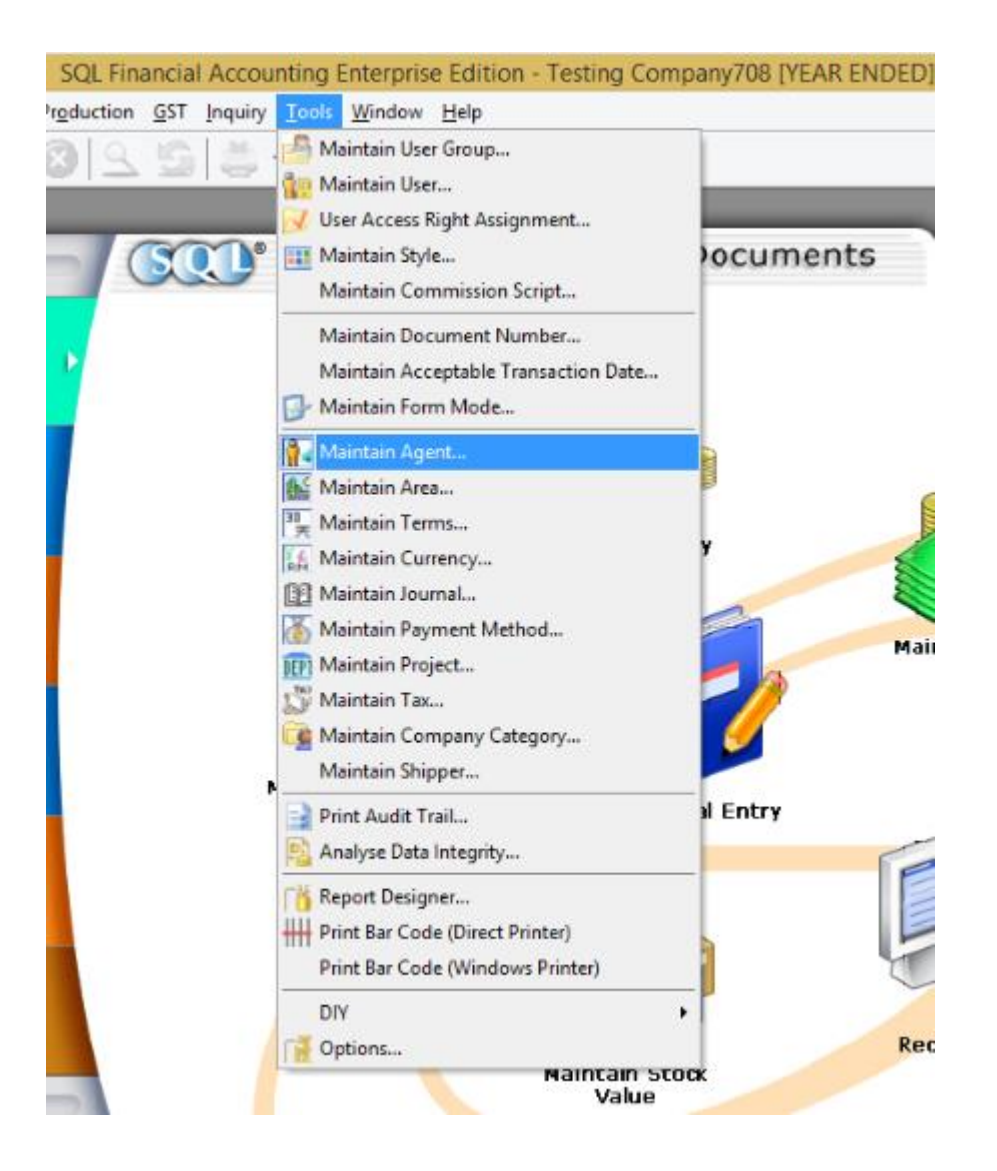

|       |                        | Maintain   | Agent |        | - • •          |
|-------|------------------------|------------|-------|--------|----------------|
| Atta  | - Mainta               | in Agent - |       |        | New            |
| dhmer |                        | aw         |       |        | Edit           |
| 15    | Lode :<br>Description: | swl        |       | Active | Delete         |
|       |                        |            |       |        | 🛛 🔙 Save 🔻     |
|       |                        |            |       |        | <u>C</u> ancel |
|       |                        |            |       |        | Refresh        |
|       |                        |            |       |        | Browse         |
|       |                        |            |       |        |                |
|       |                        |            |       |        |                |
|       |                        |            |       |        | Close          |

Step 8 :

Go back to the Text Import, VERIFY again. If the status show invalid again, go to the SQL and add in . After add in, get the file and verify again. For this example, go to Tools – Maintain Area

| Maintain Customer [Elapsed Time: 00:00:000]                                    |                                                                           |                                                                                                |                                                                                 |                       |                                        |                                         |                                     |  |  |  |  |  |
|--------------------------------------------------------------------------------|---------------------------------------------------------------------------|------------------------------------------------------------------------------------------------|---------------------------------------------------------------------------------|-----------------------|----------------------------------------|-----------------------------------------|-------------------------------------|--|--|--|--|--|
| Status                                                                         | Code                                                                      | Co                                                                                             | mpany Name                                                                      | Curr                  | rency Code Area                        | Agent                                   | Terms                               |  |  |  |  |  |
| Invalid Area Code                                                              | 300-A10 /                                                                 | ACE-TECH ENGINEERING SU                                                                        | PPLIES SDN BHD                                                                  | KL                    | SW                                     | 60 DAYS                                 |                                     |  |  |  |  |  |
| Invalid Agent Code                                                             | 300-A11 /                                                                 | ASIAN APEX CORPORATION                                                                         |                                                                                 | SA                    | AK                                     | C.O.D.                                  |                                     |  |  |  |  |  |
| now the status show that the area code "KL" is not longer show in the database |                                                                           |                                                                                                |                                                                                 |                       |                                        |                                         |                                     |  |  |  |  |  |
| now the                                                                        | status show tl                                                            | hat the area code '                                                                            | "KL" is not longer sh                                                           | ow in the d           | latabase                               |                                         |                                     |  |  |  |  |  |
| now the                                                                        | status show tl                                                            | hat the area code '<br>2 record(s)                                                             | "KL" is not longer sh                                                           | ow in the d           | latabase                               |                                         |                                     |  |  |  |  |  |
| now the                                                                        | status show th                                                            | hat the area code '<br>2 record(s)                                                             | "KL" is not longer sh                                                           | ow in the d           | latabase                               |                                         |                                     |  |  |  |  |  |
| now the                                                                        | status show th<br>Addr 1                                                  | hat the area code '<br>2 record(s)<br>Addr 2                                                   | "KL" is not longer sh                                                           | ow in the d<br>Addr 4 | Attention                              | Phone 1                                 | Fax 1                               |  |  |  |  |  |
| now the<br>Branch Name<br>BILLING                                              | status show th<br>Addr 1<br>9, JALAN PENULIS U1/                          | hat the area code '<br>2 record(s)<br>Addr 2<br>762 TEMASYA IND. PARK                          | "KL" is not longer sh<br>Addr 3<br>60190 SHAH ALAM, SEL                         | ow in the d<br>Addr 4 | Attention<br>MR WILLY WONG             | Phone 1<br>03-99696992/3                | Fax 1                               |  |  |  |  |  |
| now the<br>Branch Name<br>BILLING<br>Warehouse                                 | Status show th<br>Addr 1<br>9, JALAN PENULIS U1/<br>10, JALAN PENULIS U1/ | Aat the area code '<br>2 record(s)<br>Addr 2<br>/62 TEMASYA IND. PARK<br>1/6 TEMASYA IND. PARK | "KL" is not longer sh<br>Add 3<br>60190 SHAH ALAM, SEL<br>60190 SHAH ALAM, SEL  | ow in the d           | Attention<br>MR WILLY WONG<br>MRS WONG | Phone 1<br>03-99696992/3<br>03-99696789 | Fax 1<br>03-99696996<br>03-99696709 |  |  |  |  |  |
| now the<br>Branch Name<br>BILLING<br>Warehouse<br>2 record(s)                  | Status show th<br>Addr 1<br>9, JALAN PENULIS U1/<br>10, JALAN PENULIS U1  | hat the area code '<br>2 record(s)<br>Addr 2<br>462 TEMASYA IND. PARK<br>176 TEMASYA IND. PARK | "KL" is not longer sh<br>Addr 3<br>60190 SHAH ALAM, SEL<br>60190 SHAH ALAM, SEL | ow in the d           | Attention<br>MR WILLY WONG<br>MRS WONG | Phone 1<br>03-99696992/3<br>03-99696789 | Fax 1<br>03-99696996<br>03-99696709 |  |  |  |  |  |

#### The status will shown "OK" once you complete.

| D <sub>1</sub>       |             |                      | Maintain Customer [     | Elapsed Time: 00:00:0 | 0:469]     |          |            |                |              |
|----------------------|-------------|----------------------|-------------------------|-----------------------|------------|----------|------------|----------------|--------------|
|                      | Status      | Code                 | Co                      | mpany Name            | Curre      | ncy Code | Area       | Agent          | Terms        |
| 🖌 🗸 Ok               |             | 300-A10              | ACE-TECH ENGINEERING SU | PPLIES SDN BHD        |            |          | KL         | SW             | 60 DAYS      |
| 🗹 Ok                 |             | 300-A11 /            | ASIAN APEX CORPORATION  | (M) SDN BHD           |            |          | SA         | AK             | C.O.D.       |
|                      |             |                      |                         |                       |            |          |            |                |              |
|                      |             |                      | 2 record(s)             | ¥ Alla                |            |          |            |                |              |
| DILLING              | Branch Name | Addr I               |                         | Addr 3                | Addr 4     |          | Itention   | Phone I        |              |
| DILLING<br>Warehouse |             | 10 JALAN PENULIS UT  | /F TEMASYA IND. PARK    | 60190 SHAH ALAM, SEL  |            | MBS WON  | wona<br>IG | 03-33636333273 | 03-336363536 |
| 2 record(s)          |             |                      |                         |                       |            |          |            |                |              |
| Records 🗸            | 1 💌 To 50   | 🗧 😰 <u>G</u> et File | <b>V</b> erify          | P                     | ost To A/c |          |            |                |              |
| tep 9 :<br>Post to   | A/C         |                      |                         |                       |            |          |            |                |              |

Once you post to A/C, go to SQL.....Customer – Maintain Customer Log out and log in again, the new customer name will automatically shown in the customer list.

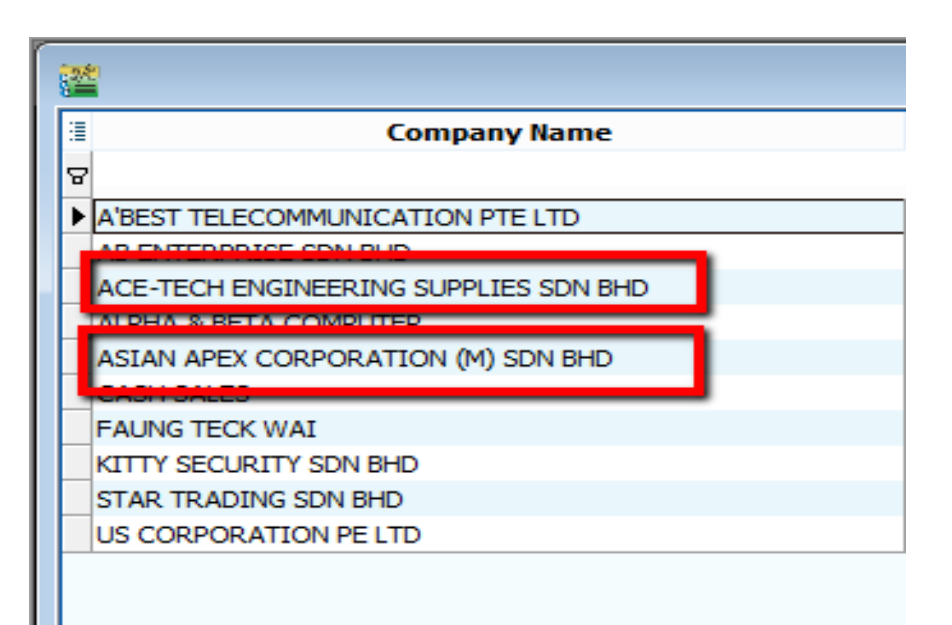

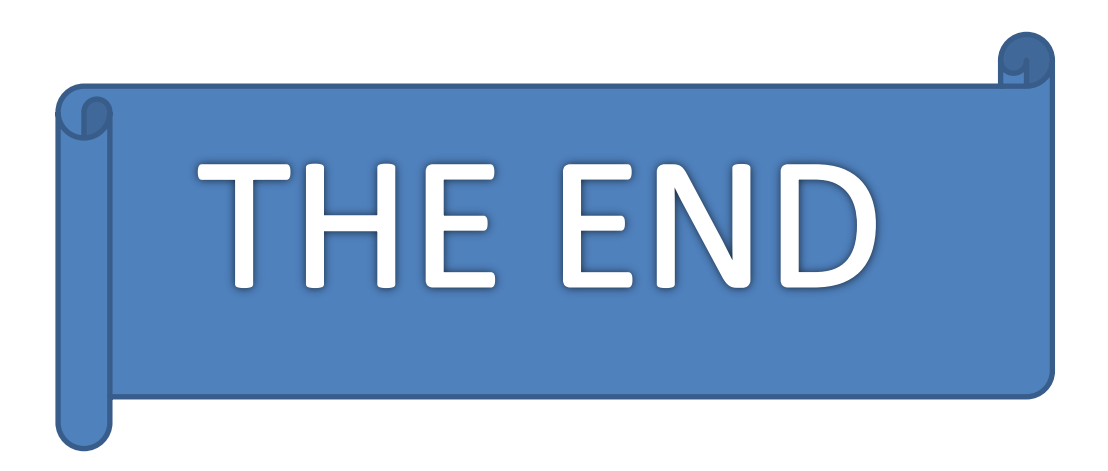